### Safe harbor statement

The following is intended to outline our general product direction. It is intended for information purposes only, and may not be incorporated into any contract. It is not a commitment to deliver any material, code, or functionality, and should not be relied upon in making purchasing decisions.

The development, release, timing, and pricing of any features or functionality described for Oracle's products may change and remains at the sole discretion of Oracle Corporation.

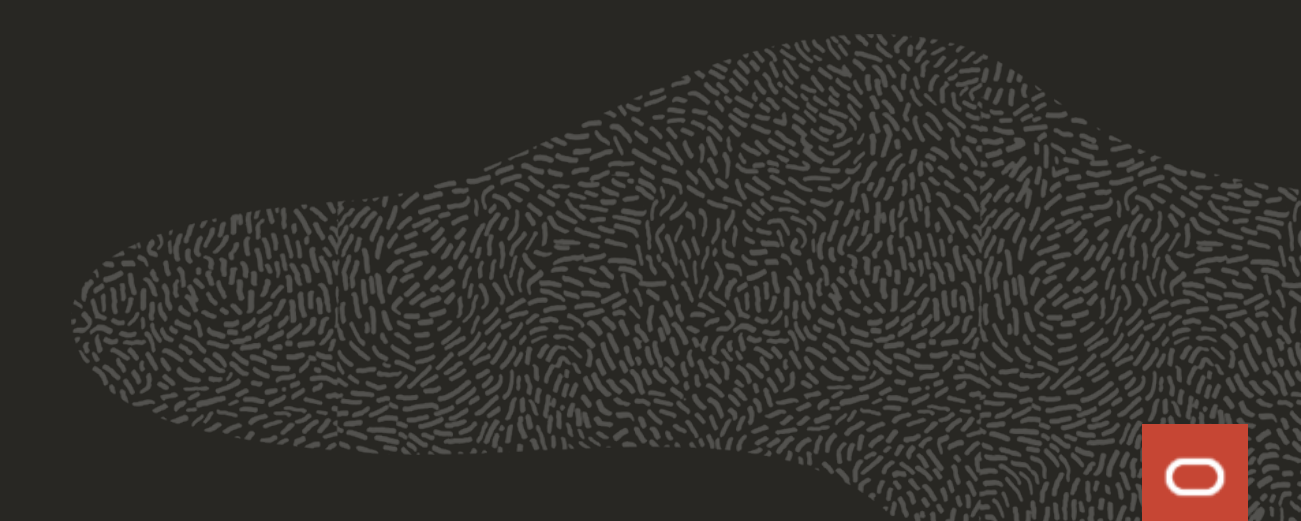

# 什么是APEX

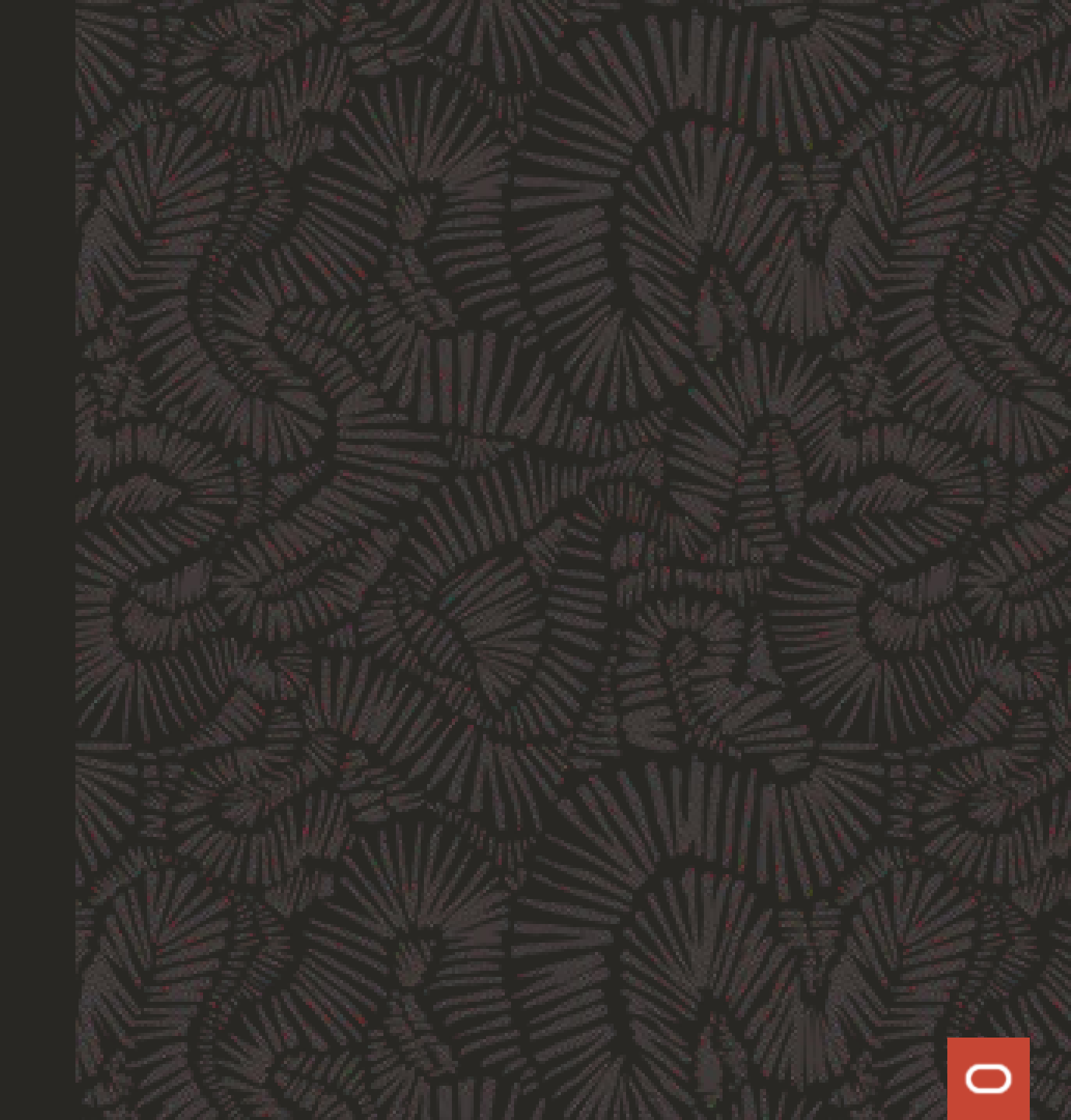

## 什么是APEX?

Oracle Application Express (APEX) 是一个低代码 开发平台,您可以在该平台上构建**可扩展的、安全 的企业应用**。这些应用将具有先进的功能,而且可 以在任何地方部署。

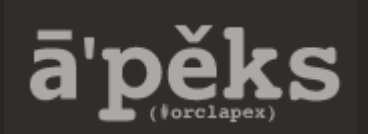

- Web 开发工具
- 低代码
- 基于Oracle数据库

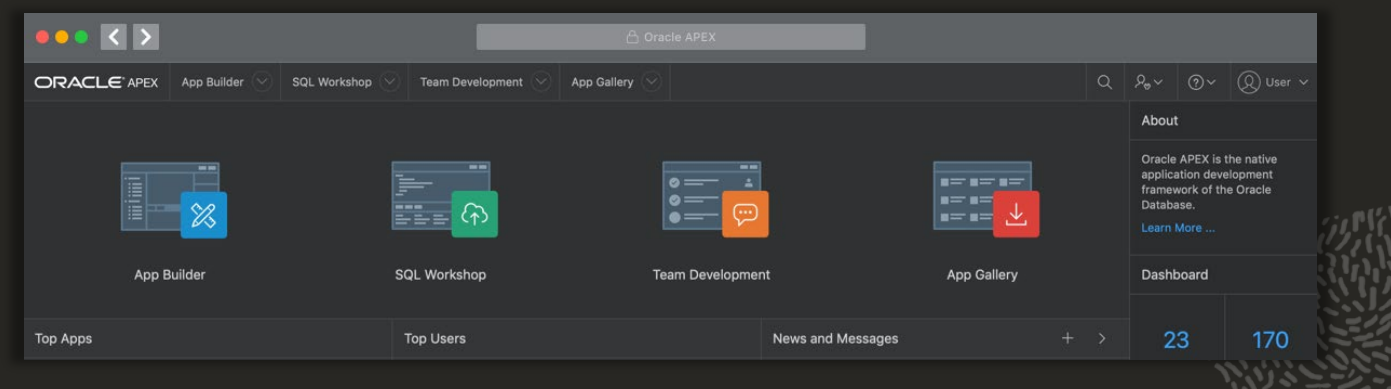

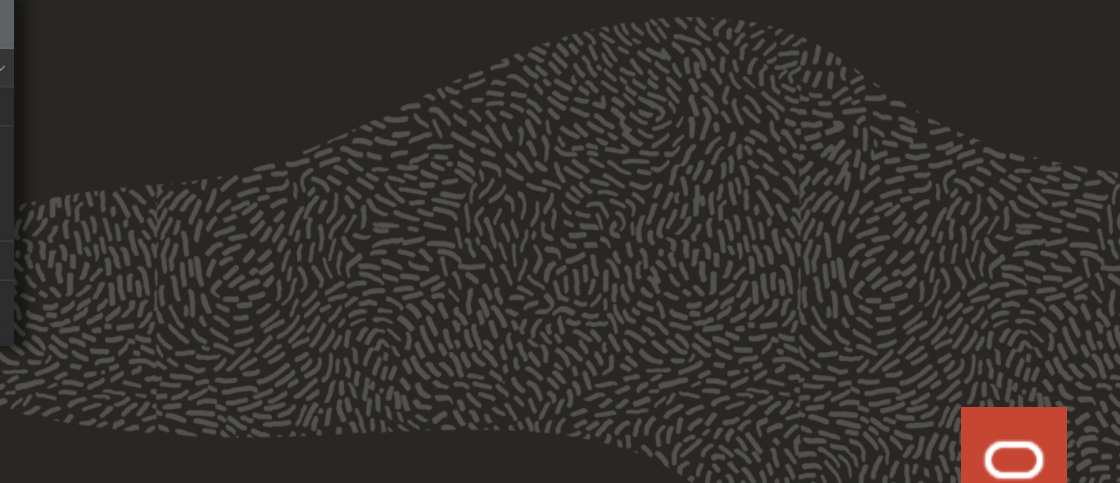

## APEX发展史

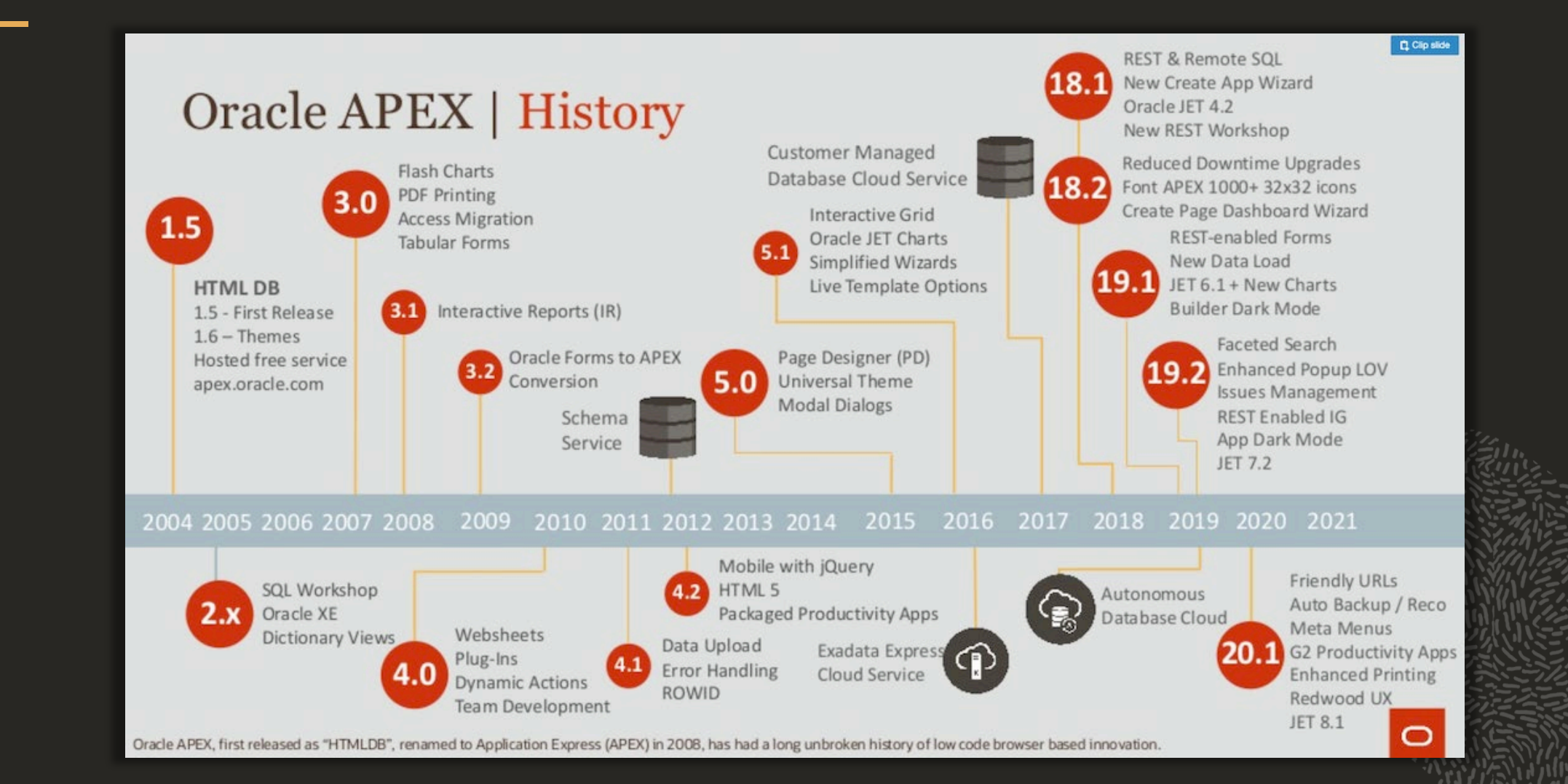

## APEX架构

Oracle APEX uses a simple 3-tier architecture where requests are sent from the browser, through a web server, to the database. All processing, data manipulation and business logic is executed in the database. This architecture guarantees zero latency data access, top performance, and scalability, out of the box.

- • 三层架构RAD *REST Data Services (ORDS) APEX Database*
- 浏览器开发
- ・ 直接在数据库处理执行, 高效零延时
- ・ REST/SOAP, DB Link, Remote Data Sources等外部集成方式

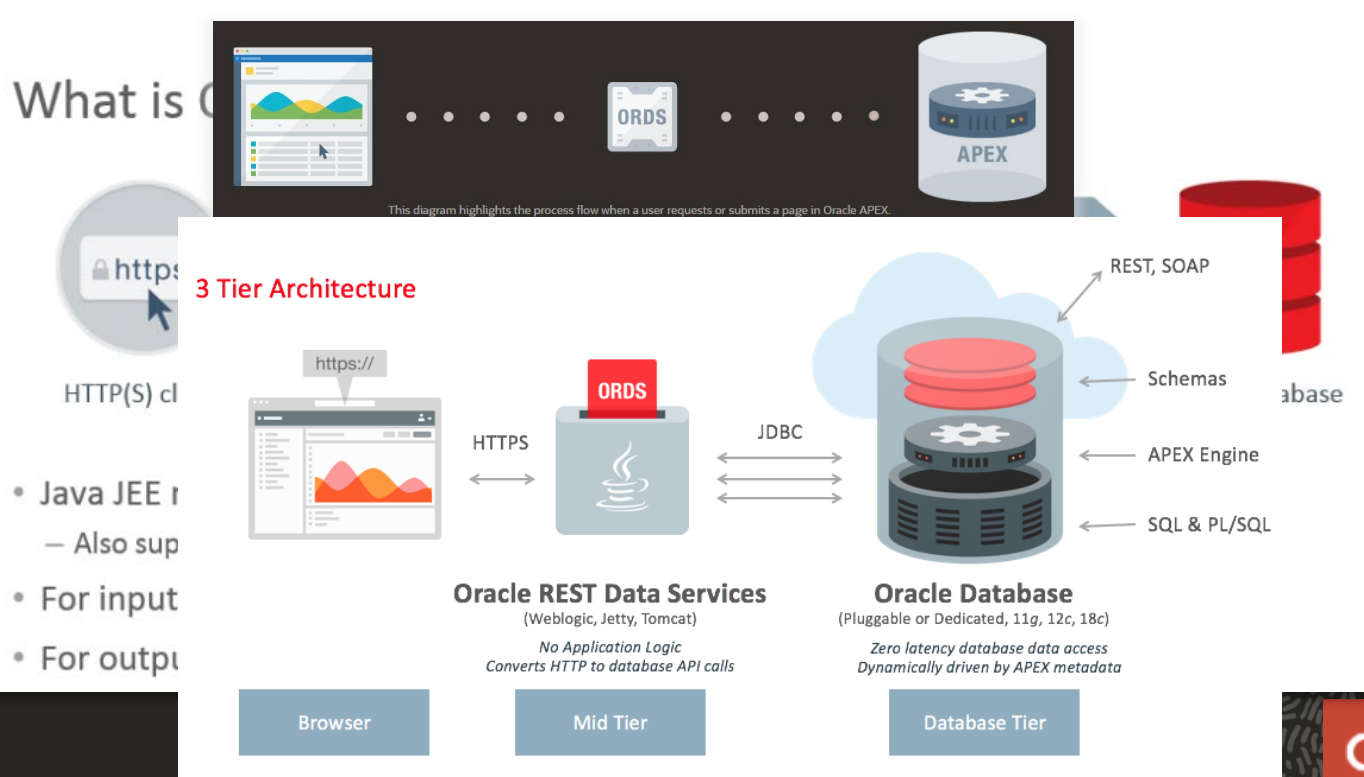

## 为什么选择APEX 企业级就绪 - 不仅仅是前端开发]

- 强大的交互式报表组件
- 响应式页面设计
- 数据加载

- 批量导入向导组件
- ・ 开发人员用的数据工作室
- ・ REST API 集成
- 大量图表组件
- 邮件发送
- ・安全性
- ・全球化
- 可访问性

| 发工  | Common<br>Furnel Chart<br>Range Chart | Area Chart | Bar Chart                                             | Box Piot Chart                                              | Bubble Chart<br>Polar Chart<br>Chart                          | Combination Chart                                             |                                                          |                                                  |                               |   |
|-----|---------------------------------------|------------|-------------------------------------------------------|-------------------------------------------------------------|---------------------------------------------------------------|---------------------------------------------------------------|----------------------------------------------------------|--------------------------------------------------|-------------------------------|---|
| 安全性 |                                       |            | Cancel                                                | Data Load Source                                            | Data / Table                                                  | Mapping D                                                     | Pata Validation                                          | Data Load Results                                | Next >                        |   |
|     | 安全属性                                  |            | Choose the <b>Imp</b>                                 | <b>ort From</b> of "Cop<br>by and paste, or se              | y and Paste", input<br>elect the text below                   | t <b>Separator</b> as "," a<br>v and paste it into            | and ensure the First<br>the Copy and Past                | : Row has Column Nar<br>e Delimited Data secti   | <b>nes</b> is checked.<br>on. |   |
|     | 验证方案                                  |            | First Name,Last<br>John,Dulles,598<br>Peter,Williams, | Name,Street Addr<br>7 Whitehart Lane,<br>1212 Technology W  | ess,City,State,Po<br>Chicago,Illinois,<br>Way,Denver,Colorad  | ostal Code,Email,P<br>60606,john.dulles<br>10,80227,,303-555- | hone Number,Altern<br>@mailman.com,312-6<br>6688,,1500,  | ate Number,Credit Lim:<br>66-5987,720-666-1234,4 | it,Tags<br>4000,New Address   |   |
|     | 授权方案                                  |            | Susan,Peters,90<br>Albert,Lambert,<br>Bob,Uncle,888 M | 00 Reston Parkway<br>2468 Longmire Pla<br>ason St,San Franc | r,Reston,Virginia,<br>Ice,St. Louis,Miss<br>isco,California,S | 20191,susan.peter<br>couri,63149,,314-0<br>4110,bob.uncle@ma  | s@email.com,703-99<br>00-1000,,3300,New<br>il.com,,,2200 | 9-5467,703-123-9876,2<br>Address                 | 500,                          |   |
|     | 应用程序访问控制                              |            | Import Fr                                             | rom OUpload fi                                              | <b>e, comma separated</b><br>Paste                            | l (*.csv) or tab delim                                        | ited                                                     | 今球化                                              |                               |   |
|     | 会话状态保护                                |            | * File Na                                             | ame Choose File                                             | e No file chosen                                              | ?                                                             |                                                          | 土场化                                              |                               | _ |
|     | Web 身份证明                              | iti        | Optionally Enclo                                      | sed "?<br>By                                                |                                                               |                                                               |                                                          |                                                  | 全球化属性                         |   |
|     |                                       |            |                                                       | <b>First Row</b><br>Use Advar                               | has Column Names                                              | (?)                                                           |                                                          |                                                  | 文本消息                          |   |
|     |                                       |            |                                                       |                                                             |                                                               |                                                               |                                                          |                                                  | 翻译应用程序                        |   |

# 报表及表单 快速开发CRUD

## Report报表

Interactive Grid
 交互式网格,向用户提供可搜索、定制的报表

#### > Interactive Report

交互式报表,SQL查询的格式化结果,end-user可定制布局、控制数据显示方式等

Classic Report
 经典报表是SQL查询的格式化结果

#### > Report with Form

带表单的报表,是根据某一张表上或SQL查询的结果,来创建一个报表 (交互式网格 or 交互式报表 or 经典 报告表)和表单

|   |              | State All Test Column                            |                                                              | Artinex              |                |                   | 11.011            |                     |               |                 |
|---|--------------|--------------------------------------------------|--------------------------------------------------------------|----------------------|----------------|-------------------|-------------------|---------------------|---------------|-----------------|
|   |              | Search: All Text Column                          | ns Go                                                        | Actions V            | Edit Save      | Add Row           |                   | 5                   | Keset         |                 |
|   |              | E Status Id Name                                 |                                                              | Description          | Project Lead   | Comp              | leted Create      | ed Upo              | Jated         |                 |
|   |              | Copy to Clipboard                                | trl+C Developme                                              | Determine the hard   | Lucille Beatie | 02-DEC            | C-2018 28-FEB-2   | 28-FE               | :B-2019       |                 |
|   | - 68         | Duplicate Rows                                   | s on Web d                                                   | Ensure all developer | Lucille Beatie | 13-DEC            | C-2018 28-FEB-2   | 2019 28-FE          | .B-2019       |                 |
|   | Qv           |                                                  |                                                              | Go Actions \         | /              |                   |                   |                     |               | 10              |
|   | Status<br>Id | Name                                             | Description                                                  | Colu                 | mns            | Project<br>Lead   | Completed         | Created             | Update        | ed ated         |
|   | 3            | Configure Web<br>Development Tool<br>Environment | Determine th<br>required to d<br>development                 | levelop w 🖽 Data     | ware           | Lucille<br>Beatie | 03-DEC-<br>2017   | 01-<br>MAR-<br>2018 | 01-MA<br>2018 | R- IAR-         |
| Q | ~            |                                                  | Go                                                           | Actions $\sim$       |                |                   |                   |                     |               | Create          |
|   | Status<br>Id | Name                                             | Description                                                  | Columns              |                | Budget            | Completed<br>Date | Created             | Created<br>By | Updated         |
| Ľ | 3            | Configure Web<br>Development Tool<br>Environment | Determine the ha<br>software requirec<br>Web developmer      | Ƴ Filter<br>⊞ Data   | >              | 5000              | 02-DEC-<br>2018   | 28-FEB-<br>2019     | ADMIN2        | 28-FEB-<br>2019 |
| Ľ | 3            | Train Developers on<br>Web development<br>tool   | Ensure all develop<br>developing with t<br>the appropriate t | S Format             | >              | 20000             | 13-DEC-<br>2018   | 28-FEB-<br>2019     | ADMIN2        | 28-FEB-<br>2019 |
| Ľ | 2            | Migrate Legacy<br>Applications                   | Move the data ar<br>applications curre<br>top of legacy sen  | Group By             | ki<br>ma       | 38000             | -                 | 28-FEB-<br>2019     | ADMIN2        | 28-FEB-<br>2019 |
| Ľ | 2            | Develop Partner<br>Portal POC                    | Develop a proof o<br>partners can use<br>collaboratively wi  | Report               | 1<br>> n       | 25000             | -                 | 28-FEB-<br>2019     | ADMIN2        | 28-FEB-<br>2019 |
| Ľ | 1            | Develop Production<br>Partner Portal             | Develop the proc<br>partners can use<br>collaboratively wi   | ⊥ Download           |                | 85000             | -                 | 28-FEB-<br>2019     | ADMIN2        | 28-FEB-<br>2019 |
| C | 3            | Develop New<br>Reporting Apps                    | Develop apps to<br>reporting requirer                        | (?) Help<br>ments.   | Beatre         | 15000             | 27-DEC-<br>2018   | 28-FEB-<br>2019     | ADMIN2        | 28-FEB-<br>2019 |

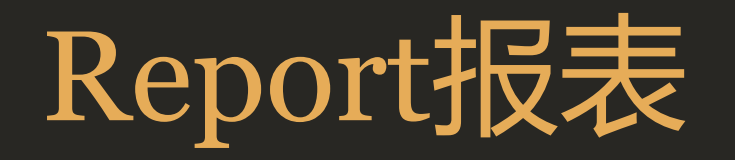

Interactive Grid
 交互式网格,向用户提供可搜索、定制的报表

#### > Interactive Report

交互式报表,SQL查询的格式化结果,end-user可定制布局、控制数据显示方式等

Classic Report
 经典报表是SQL查询的格式化结果

#### > Report with Form

带表单的报表,是根据某一张表上或SQL查询的结果,来创建一个报表 (交互式网格 or 交互式报表 or 经典 报告表)和表单

➢ Interactive Grid – 适合数据维度

- ✓ 可交互,可多条记录同时编辑,可定制
- ◆ 有些组件类型不支持 (File Browse, Markdown Editor, Rich Text Editor...), 很多plugin也不支持

#### > Interactive Report

- ✓ 可交互, 少量可定制
- ✤ 不可编辑
- > Classic Report
  - ✓ 高定制化
  - ◆ 不可交互
- Report with Form
  - ✓ 可交互,可编辑,表单高定制化

◆ 逐条修改

## Interactive Report 交互式报表

#### • 最终用户使用交互式报表的定制化

https://docs.oracle.com/en/database/oracle/application-express/19.1/htmdb/customizing-interactive-reports-as-an-end-user.html#GUID-69D9A5BA-76B0-4BE5-AA1F-8D631846EB61

- o Column列
- o Filter **过滤器**
- o Compute 数据 -> 计算
- o Highlight 格式 -> 突出显示
- o Download 下载
- Primary/Private/Public report
  默认主报表/专用/公共报表
- o Chart 图表
- o Pivot 交互式报表

| Q        | ,                                             | Go 1. Primary Report                                                      | ~           |           | Ħ        | Actions 🗸        |   | •           | Create        |
|----------|-----------------------------------------------|---------------------------------------------------------------------------|-------------|-----------|----------|------------------|---|-------------|---------------|
|          | Name                                          | Description                                                               |             |           |          | Columns          |   | ind<br>)ate | Start<br>Date |
| /        | Configure Web Development<br>Tool Environment | Determine the hardware and software re<br>Web development tool.           | equired to  | develop   | with     | Filter<br>E Data | > | D-<br>JL    | 26-<br>AUG    |
| <u>_</u> | Train Developers on Web<br>development tool   | Ensure all developers who will be develo<br>get the appropriate training. | 🖏 Format    | >         | 4-<br>UG | 26-<br>AUG       |   |             |               |
| 1        | Migrate Legacy Applications                   | Move the data and redevelop the applic<br>on top of legacy servers        | ations curi | rently ru | inning   | Chart            |   |             | 26-<br>AUG    |
| <u>_</u> | Develop Partner Portal POC                    | Develop a proof of concept that partner collaboratively with us.          | s can use t | to work   | more     | i∋ Pivot         |   |             | 26-<br>AUG    |
| 1        | Develop Production Partner<br>Portal          | Develop the production app that partne collaboratively with us.           | rs can use  | to work   | more     | Report           | > |             | 26-<br>AUG    |
|          |                                               |                                                                           |             |           |          | ⊥ Download       |   |             | 1-5           |

## Interactive Report 交互式报表

#### • URL语法: Linking to Interactive Report

- **C** = 包含 Contains *e g.*  $IR[EMP]C_ENAME:KING$
- EQ = 等于 Equals (this is the default)
- GTE =大于等于 Greater than or equal to
- GT = 大于 Greater Than
- LIKE = SQL Like operator Like
- LT = 小于 Less than
- LTE = 小于等于 Less than or equal to
- N = 空 Null
- NC = 不包含 Not Contains
- NEQ = 不等于 Not Equals
- NLIKE = Not Like
- NN = 非空 Not Null

#### Valid Linking Example 1

This example includes a link with no Request value, but includes a qualified filter column with region static ID in the *itemNames* section of the URL. This example creates a filter on the primary default report in the referenced region item name.

f?p=&APP\_ID.:2:&SESSION.::::IR[EMP]\_ENAME:KING

#### Valid Linking Example 2

To support backwards compatibility with previous releases, this example uses older syntax and works on a page with one interactive report region.

?p=&APP\_ID.:1:&SESSION.:IR\_REPORT\_12345::RIR,CIR::RIR,CIR:IR\_ENAME:KING

#### Valid Linking Example 3

In this example the link has no Request value. The clear cache section has RIR or CIR or RP and will reset, clear, or reset the pagination of the primary default reports of all interactive report regions.

f?p=&APP\_ID.:1:&SESSION.:::RIR:

#### Parent topic: Linking to Interactive Reports

- NIN = Not In (escape the comma separated values with a leading and trailing backslash, \)
- IN = In (escape the comma separated values with a leading and trailing backslash,  $\langle \rangle$ )
- ROWFILTER = 行过滤 Row Text Contains (this searches all columns displayed in the report with type STRING or NUMBER)

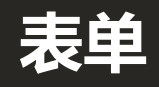

#### ✓ Create Form 创建表单页

- ✓ Page Mode Modal Dialog 页模式 模态对话框
- ✓ LOV 下拉列表
- ✓ Condition 条件
- ✓ Dynamic Action 动态操作
  - Hide/show
- ✓ Validation 校验
- ✓ Process 处理
- ✓ <u>Debug 调试</u>
  - <u>APEX\_DEBUG</u> e.g. apex\_debug.message('the value of %s + %s equals %s', 3, 5, 'eight');

| Form                    |                      |
|-------------------------|----------------------|
| Ename<br>CLARK          |                      |
| Job<br>MANAGER          | ~                    |
| Mgr                     | 7839                 |
| Hiredate<br>09-JUN-1981 | 曲                    |
| Sal                     | 2450                 |
| Comm                    |                      |
| Deptno                  | 10                   |
| Cancel                  | Delete Apply Changes |

## APEX组件介绍 - URL语法

### ➤ APEX URL语法

https://docs.oracle.com/en/database/oracle/application-express/20.2/htmdb/understanding-friendly-url-syntax.html#GUID-716B85EC-2D9B-49F7-BABE-2C4CA347F198

- https://hostname:port/ords/path\_prefix/r/app\_alias/page\_alias?parameters
- http://hostname:port/ords/mycompany/r/myapp/myinfo?session=13766599855150
- e.g.

https://apex.oracle.com/pls/apex/.../home?session=716047436814565&clear=1,RIR&IR[EMP\_REPORT]GT\_SAL=2 000

## Q & A

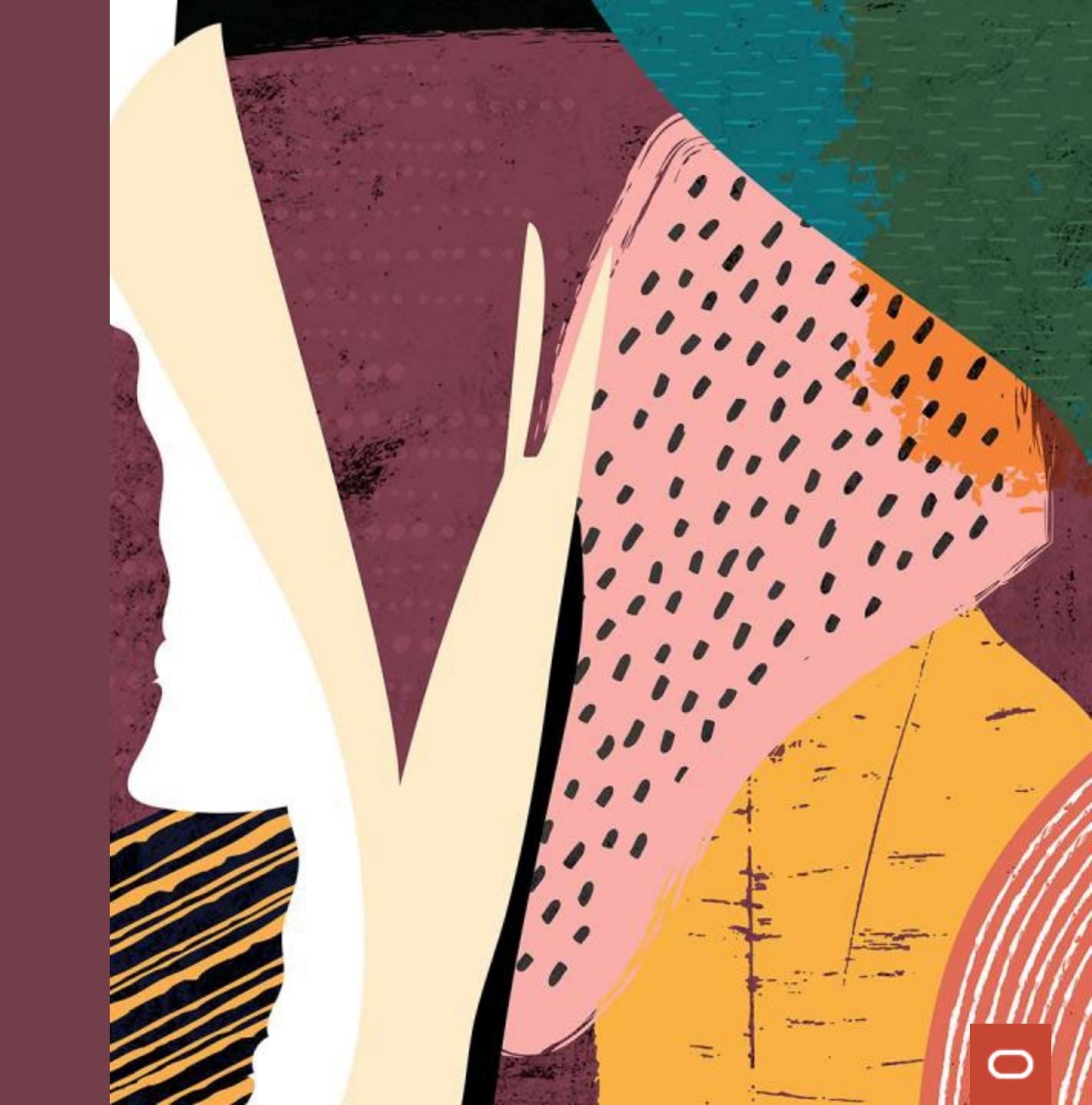